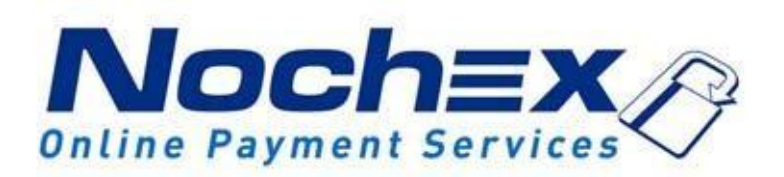

# Installation Instructions Nochex Payment Module for CubeCart v.6.x

A guide to the installation of the Nochex payment module for CubeCart. All the information that you need to start accepting Nochex payments in CubeCart

> Version 1.3 Updated 24<sup>th</sup> August 2017

| Setting up Nochex as a    | Pa | yment | Op | otion | <br> | <br> | 3 |
|---------------------------|----|-------|----|-------|------|------|---|
| Installation Instructions |    |       |    |       | <br> | <br> | 4 |

### Important

Before using this guide you will need to have a Nochex account, if you haven't already signed up click the following link and choose between either a Seller or a Merchant account:<u>https://www.nochex.c</u> om/gb/merchant-services/

Customers are recommended to always back up their code before making any significant changes, such as these detailed in this document.

## Setting up Nochex as a Payment Option

- With the Nochex payments module installed you can not only accept credit card payments but also Nochex members can pay using their Nochex account.
- Customers don't even need a Nochex account to make payments through Nochex, making it quick and easy for customers to make payments.
- Nochex uses anti-fraud protection like 3D secure the leading "Internet Authentication Protocol" designed by Visa and MasterCard, to ensure your customers can make payments in confidence.
- Emails are sent directly from Nochex giving payment confirmation both to the customer and the seller.

The installation instructions below explain how to setup Nochex as a payment option in CubeCart.

### Installation Instructions

### Updating the files

- 1. Before you can enable Nochex as a payment option, you will need to update or add your new Nochex module files available <u>here</u>.
- 2. You will need to extract and copy the downloaded files into your website at the location <*website>/modules/gateway/nochexor nochex\_apc* and overwrite the files with the same name already there.

#### **Enabling the Module**

- 1. Firstly **login** to your Cubecart account
- 2. Go to Manage Plugins in the Plugins section.
- 3. You will be taken to a page where you can select the payment module you wish to install. Click **Edit** beside the Nochex logo.

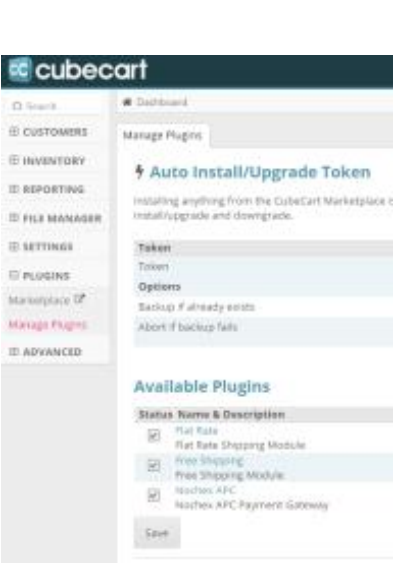

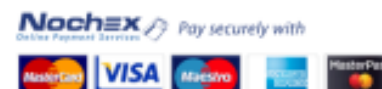

 You will now need to enter details about your Nochex account. It is recommended that you put the status into **Test Mode** to check if everything is working. After you have found that everything is working as it should, remember to put the status to **Live Mode**, otherwise no money can be accepted.

| Noches MerzhantiD Testi Mode Caliback Caliback Show Postage Detailed Product Information Default Nockie Priority Status Scope Both Main Website and Mobile Website                                                                                                    | Module Settings              |                                        |
|----------------------------------------------------------------------------------------------------|------------------------------|----------------------------------------|
| Test Mode                                                                                                    | Nochex MerchantID            |                                        |
| Hide Billing Details Collback Collback Show Postage Detailed Product Information Detailed Product Information Detaut Module Priority BitAus Stope Both Main Website and Mobile Website                                                                                                    | Test Mode                    |                                        |
| Caliback  Caliback Show Postage Detailed Product Information Catalog  Caliback Caliback Calib | Hide Billing Details         |                                        |
| Show Postage                                                                                                    | Caliback                     |                                        |
| Detailed Product Information Detault Module Detault Module Detault | Shew Postage                 |                                        |
| Default Nodule Priority Default Nodule Priority Default Nodule Default Nodule Def | Detailed Product Information |                                        |
| Priority 0 Status Scope Both Main Website and Mobile Website                                                                                                    | Default Module               |                                        |
| Status  Scope Both Main Website and Mobile Website                                                                                                    | Priority                     | 0                                      |
| Scope Both Main Website and Mobile Website *                                                                                                    | Status                       |                                        |
|                                                                                                    | Scope                        | Both Main Website and Mobile Website * |

5. To test your Nochex module has integrated successfully with your CubeCart, go through your checkout process and do a test transaction.